# Lectura de Señales Analógicas

## 1. Objetivos.

- Realizar la configuración de las mediciones analógicas utilizando el PLC S7-300.
- Realizar el escalamiento de las señales analógicas

#### 2. Introducción.

Para manejar señales análogas hay que tener en cuenta las direcciones de las tarjetas análogas, estas tarjetas digitalizan las señales analógicas del proceso para que puedan ser procesadas por el CPU. El valor medido ya digitalizado se almacena en una memoria contenida en la tarjeta, de allí se transfiere al CPU, donde prosigue su procesamiento.

Para direccionar las señales análogas hay que tener en cuenta que **son palabras** las que se van a utilizar, por lo tanto hay que **direccionarlos como palabras**, además, hay que tener en cuenta siempre la letra **P** de **periferia para direccionarlos** de manera adecuada. Por ejemplo si tengo una tarjeta análoga en la dirección **100**, entonces su correcta dirección seria: **PEW100** 

Si desea el contenido de **PEWxx** puede ser copiada hacia una **marca** por medio de la instrucción *MOVE*.

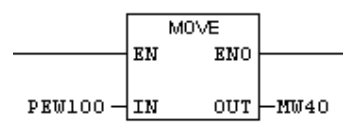

## 3. Verificación en la configuración del Hardware

Configure los módulos de entrada y salida de las tarjetas análogas de su PLC en el HW

| <b>20</b> (0) L | IR                |                         |          |               |             |                    |           |
|-----------------|-------------------|-------------------------|----------|---------------|-------------|--------------------|-----------|
| 1               |                   |                         |          |               |             |                    | ~         |
| 2               | S CPU 313C-2 DP(1 | )                       |          |               |             |                    |           |
| X2              | DP                |                         |          |               |             |                    |           |
| 2.2             | DI16/D016         |                         |          |               |             |                    |           |
| 2.4             | 🚦 Contaje         |                         |          |               |             |                    |           |
| 3               | _                 |                         |          |               |             |                    |           |
| 4               | Al8x12Bit         |                         |          |               |             |                    | _         |
| 5               | AO4x12Bit         |                         |          |               |             |                    |           |
| <               |                   |                         |          |               |             |                    |           |
|                 | •) (0) UR         |                         |          |               |             |                    |           |
| Slot            | 🚺 Módulo          | Referencia              | Firmware | Dirección MPI | Dirección E | Dirección S        | Com       |
| 1               |                   |                         |          |               |             |                    |           |
| 2               | CPU 313C-2 DP(1)  | 6ES7 313-6CF03-0AB0     | V2 0     |               |             | Verifiq            | ue        |
| X2              | DF                |                         | vering   |               | 1023*       | direcci            | ones      |
| 22              |                   |                         | direcci  | ones de L     | 724725      | 724.<br>500 Salida | Analógica |
| 2.4             | Liontaje          |                         | Entrad   | a Analógica 👝 | 158783      | 758. 30100         |           |
| 3               | AL0.4004          | CE C 7 221 7/ E02 04 B0 |          |               | 250 271     | $\vdash$           |           |
| 4               |                   | CE 07 331-7 NFU2-UABU   |          |               | 200271      | 272 279            |           |
| 0               | AU4X12DI          | 0E37-332-3HD01-0AB0     |          |               |             | 212213             |           |

| Entradas Análogas | Salidas Análogas |
|-------------------|------------------|
| Ch-0 PEW256       | Ch-0 PAW272      |
| Ch-1 PEW258       | Ch-1 PAW274      |
| Ch-2 PEW260       | Ch-2 PAW276      |
| Ch-3 PEW262       | Ch-3 PAW278      |
| Ch-4 PEW264       |                  |
| Ch-5 PEW266       |                  |
| Ch-6 PEW268       |                  |
| Ch-7 PEW270       |                  |

Por ejemplo, para este caso según lo observado en el Hardware el direccionamiento de los canales de entrada y salida análogo seria los siguientes:

## 4. Escalamiento de la señal de analógica de entrada.

Como la señal de entrada analógica esta convertida en bits, si queremos escalarlo a unidades de ingeniería o valores por unidad o quizás porcentuales, tenemos que utilizar la función de **escalamiento** del programa:

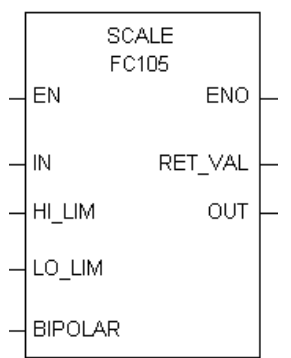

La función de escalamiento, **SCALE**, toma un valor entero en la entrada **IN** y lo convierte en un valor real, convirtiéndolo a escala en un rango comprendido entre un límite inferior **(LO\_LIM)** y un límite superior **(HI\_LIM)**. El resultado se escribe en la salida **OUT**. La función **SCALE** aplica la fórmula siguiente:

Las constantes K1 y K2 se aplican de forma diferente, dependiendo de si el valor de entrada es **BIPOLAR** o **UNIPOLAR**.

| BIPOLAR  | El valor entero de entrada debe estar entre -27648 y 27648,<br>por lo tanto, <b>K1 = -27648.0 y K2 = +27648.0</b> |
|----------|----------------------------------------------------------------------------------------------------|
| UNIPOLAR | El valor entero de entrada debe estar entre 0 y 27648,<br>por lo tanto, <b>K1 = 0.0 y K2 = +27648.0</b>           |

Si el valor entero de entrada es mayor que K2, la salida (OUT) se une a HI\_LIM y se indica un error. Si el valor entero de entrada es menor que K1, la salida se une a LO\_LIM y se indica un error.

Se puede efectuar la **conversión escalar inversa** programando los límites de tal forma que el **valor** en el campo límite inferior sea mayor que el **valor en el campo** límite superior (LO\_LIM > HI\_LIM). En esta conversión escalar inversa, el valor de la salida disminuye cuando aumenta el valor de la entrada.

Parámetros de la función SCALE:

| Parámetro | Declaración | Tipo de datos | Area de memoria                  | Descripción                                                                                                    |
|-----------|-------------|---------------|----------------------------------|----------------------------------------------------------------------------------------------------|
| EN        | Entrada     | BOOL          | E, A, M, D, L                    | La entrada de habilitación<br>con estado de señal 1<br>activa el cuadro.                                                                                      |
| ENO       | Salida      | BOOL          | E, A, M, D, L                    | La salida de habilitación<br>tiene el estado de señal 1<br>si la función se ejecuta<br>sin errores.                                                           |
| IN        | Entrada     | INT           | E, A, M, D, L, P, o<br>constante | Valor de entrada a<br>convertir a escala en valor<br>REAL.                                                                                                    |
| HI_LIM    | Entrada     | REAL          | E, A, M, D, L, P, o<br>constante | Límite superior del rango<br>escalar.                                                                                                    |
| LO_LIM    | Entrada     | REAL          | E, A, M, D, L, P, o<br>constante | Límite inferior del rango<br>escalar.                                                                                                    |
| BIPOLAR   | Entrada     | BOOL          | E, A, M, D, L                    | El estado de señal 1<br>indica que el valor de<br>entrada es bipolar; con el<br>estado de señal O indica<br>que es unipolar.                                  |
| OUT       | Salida      | REAL          | E, A, M, D, L, P                 | Resultado de la<br>conversión a escala.                                                                                                    |
| RET_VAL   | Salida      | WORD          | E, A, M, D, L, P                 | Da el valor W#16#0000<br>cuando la función se<br>ejecuta sin errores; si los<br>valores son distintos de<br>W#16#0000, véase la<br>información sobre errores. |

#### 5. Ejemplo de Escalamiento a la Entrada y a la Salida.

#### 5.1 Leer y normalizar un valor analógico a la entrada (FC105)

La función SCALE toma un valor entero en la entrada **IN** y lo convierte en un valor real, convirtiéndolo a escala en un rango comprendido entre un límite inferior y un límite superior (LO\_LIM y HI\_LIM). El resultado se escribe en la salida **OUT**.

La figura muestra un ejemplo: La función se ejecuta cuando el estado de señal de la entrada E0.0 es 1 (activada). En este ejemplo, el valor entero 22 se convierte en un valor **REAL escalado** entre 0.0 y 100.0, y éste se escribe en la salida OUT. El valor de entrada es BIPOLAR, tal como lo indica el estado de señal de la entrada E2.0.

Si la función se ejecuta sin errores, los estados de señal de la salida de habilitación (ENO) y de la salida A0.0 se ponen a 1 (activadas).

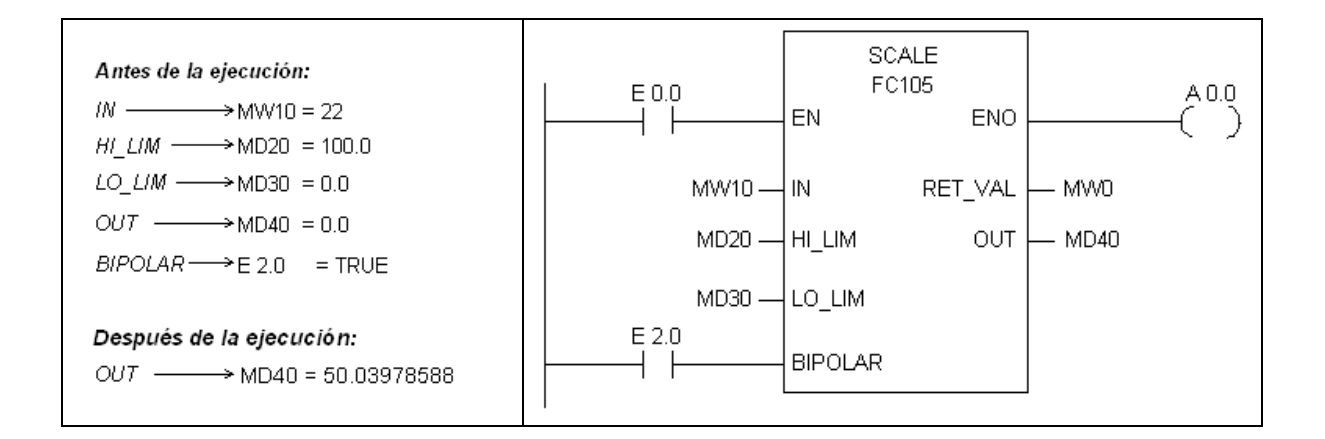

#### Tarea:

• Verifique con la ecuación de conversión dada que el resultado del valor de entrada escalado es el correcto.

#### 5.2 Escalar un valor analógico a la salida (FC106)

La función UNSCALE toma en la entrada **IN** un valor real que está ajustado a escala en un rango comprendido entre un límite inferior y un límite superior (LO\_LIM y HI\_LIM), y lo convierte en un valor entero. El resultado se escribe en la salida **OUT**.

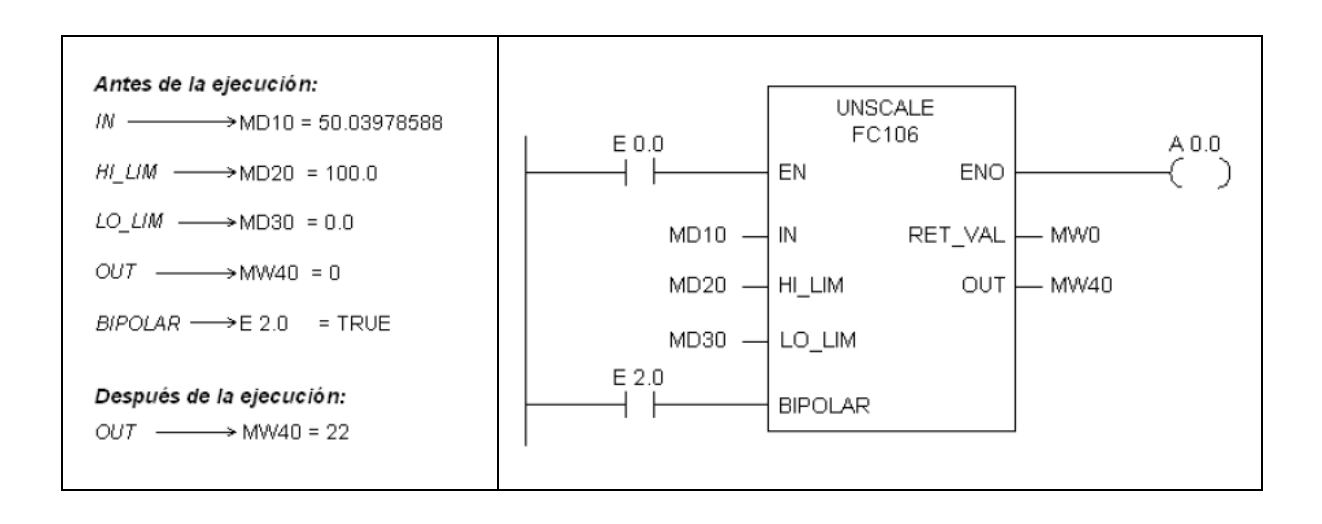

# Escalamiento de Señales de Entrada y Salida Analógicas

### 1. Descripción.

Se tiene un tanque de agua, el cual se desea mantenerlo siempre lleno.

El ingreso de agua al tanque se controla mediante una válvula eléctrica proporcional de 0...10V, cuya apertura y cierre es inversamente proporcional al porcentaje del nivel de agua faltante, así por ejemplo, si el nivel de agua está en 80%, la válvula se abrirá en 20%. El PLC recibe la información del nivel de agua a través de un sensor de nivel con transductor de presión incorporado de 0...10V proporcional al nivel de agua 0...100% Además, la salida del agua se gobierna por medio de otra válvula y de manera manual.

#### 2. Bloques disponibles:

En el programa emplearemos dos bloques de la librería del STEP 7:

- FC 105: SCALE
- FC 106: UNSCALE

Estos módulos funcionales ejecutan conversiones entre el margen nominal de una tarjeta analógica y un margen normalizado, que el usuario puede especificar.

#### 3. Procedimiento.

#### Creación de un proyecto

- 1. Primero creamos un proyecto con un equipo SIMATIC (S7 300). Si desea use el asistente para crear el proyecto o cree su proyecto manualmente. A nuestro proyecto lo llamaremos Nivel\_esc
- 2. En la configuración Hardware verifique la dirección de la entrada y salida analógica

| 1  | 5  |                                   |                                                                                                |                                   |                  |               |                                                                                                    |                          |      |
|----|----|-----------------------------------|------------------------------------------------------------------------------------------------|-----------------------------------|------------------|---------------|----------------------------------------------------------------------------------------------------|--------------------------|------|
| V. | 민병 | HW C                              | onfig - [SIMATIC 3                                                                             | 00(1) (Configuración)             | Nivel_e          | sc]           |                                                                                                    |                          |      |
|    | ը, | <b>Equip</b>                      | Edición Insertar !                                                                             | 5istema de destino Ver H          | erramientas      | Ventana Ayuda |                                                                                                    |                          |      |
|    | Ιr | ے ۲                               | 9~ 6 <b>6</b> <i>1</i>                                                                         | Ba 🖻 🕹 👘 👘 🖪                      | - 98 .           | 9             |                                                                                                    |                          |      |
|    | _  |                                   | ■ →10 😅                                                                                        |                                   | ws   n           | -             |                                                                                                    |                          |      |
|    |    | <b></b> (0) L                     | JB                                                                                             |                                   |                  |               |                                                                                                    |                          |      |
|    |    | 1                                 |                                                                                                |                                   |                  |               |                                                                                                    |                          |      |
|    |    | 2                                 | <b>CPU 314C-2 DP</b>                                                                           | •                                 |                  |               |                                                                                                    |                          |      |
|    |    | X2                                | DP                                                                                             |                                   |                  |               | =                                                                                                    |                          |      |
|    |    | 2.2                               | Di24/D016                                                                                      |                                   |                  |               |                                                                                                    |                          |      |
|    |    | 2.3                               | AI5/A02                                                                                        |                                   |                  |               |                                                                                                    |                          |      |
|    |    | 2.4                               | Contaje                                                                                        |                                   |                  |               |                                                                                                    |                          |      |
|    |    | 2.5                               | Posicionamiento                                                                                |                                   |                  |               |                                                                                                    |                          |      |
|    |    | 3                                 |                                                                                                |                                   |                  |               |                                                                                                    |                          |      |
|    |    | 4                                 | 1                                                                                              |                                   |                  |               | Tomo not                                                                                                    | a da astas               |      |
|    |    |                                   |                                                                                                |                                   |                  |               | Tome not                                                                                                    | a de estas               |      |
|    | <  |                                   |                                                                                                | [11]                              |                  |               | direccio                                                                                                    | nes asignad              | as a |
|    | <  |                                   |                                                                                                | Ш                                 |                  |               | direccio<br>la E/S a                                                                                                    | nes asignad<br>nalógicas | as a |
|    | <  | ← ⇒                               | (0) UR                                                                                         |                                   |                  | )             | direccio<br>la E/S a                                                                                                    | nes asignad              | as a |
|    | <  |                                   | (0) UR                                                                                         |                                   | ( <b>F</b>       |               | direccio<br>la E/S a                                                                                                    | nes asignad              | as a |
|    | <  | Slot                              | (0) UR                                                                                         | Referencia                        | Firmware         | Dirección MPI | Dirección E                                                                                                    | Dirección S              | as a |
|    | <  | Slot                              | (0) UR<br>Módulo                                                                               | Referencia                        | Firmware         | Dirección MPI | Dirección E                                                                                                    | Dirección S              | as a |
|    | <  | ← →<br>Slot<br>1<br>2<br>×2       | (0) UR<br>Módulo<br>CPU 314C-2 DP                                                              | Referencia<br>6ES7 314-6CG03-0AB0 | Firmware         | Dirección MPI | Dirección E                                                                                                    | Dirección S              | as a |
|    | <  | ← →<br>Slot<br>1<br>×2<br>22      | (0) UR<br>Módulo<br>CPU 314C-2 DP<br>DF<br>DI24/D016                                           | Referencia                        | Firmware         | Dirección MPI | Dirección E                                                                                                    | Dirección S              | as a |
| f  | <  | Slot<br>1<br>2<br>22<br>22<br>23  | (0) UR<br>Módulo<br>CPU 314C-2 DP<br>DF<br>DI24/D016<br>A/5/A/02                               | Referencia<br>6ES7 314-6CG03-0AB0 | Firmware<br>V2.6 | Dirección MPI | Ione not           direccio           la E/S a           Dirección E           1/223**           1/24126           752761                                          | Dirección S              | as a |
| C  | <  | Slot<br>1<br>2<br>22<br>23<br>24  | (0) UR<br>Módulo<br>CPU 314C-2 DP<br>DF<br>DI24/D016<br>A/5A/02<br>Contage                     | Referencia<br>6ES7 314-6CG03-0AB0 | Firmware<br>V2.6 | Dirección MPI | Ione not           direccio           la E/S a           Dirección E           1/223**           1/24126           752761           758783                         | Dirección S              | as a |
| С  | <  | Slot<br>2<br>22<br>23<br>24<br>25 | (0) UR<br>Módulo<br>CPU 314C-2 DP<br>DF<br>DI24/D016<br>A/5/A/02<br>Contaje<br>Foxicionamiento | Referencia<br>6ES7 314-6CG03-0AB0 | Firmware<br>V2.6 | Dirección MPI | Ione         Ione           direccio         la         E/S a           Dirección E         1/223**         1/24126           782787         788783         784799 | Dirección S              | as a |

### Creación de la Tabla de símbolos:

3. Luego creamos la tabla de símbolos desde el menú *Herramientas \ Tabla de símbolos*, como se muestra en la figura:

| Tabla Edició | d <mark>e símbolos</mark> ·<br>on Insertar · | <b>Programa S7(1) (</b><br>/er Herramientas Ve | <mark>Símbolos)</mark><br>Intana Ayuda |                            | (                          | Edite los símbolos para |
|--------------|----------------------------------------------|------------------------------------------------|----------------------------------------|----------------------------|----------------------------|-------------------------|
| ) 🗃 🖬        | 😂   X 🖻                                      | 🛍   ର ଜ   🛙                                    | odos los símbolo                       | s 🔽                        | ∑⁄   <b>№</b> ?            | Válvula                 |
|              |                                              |                                                |                                        |                            |                            |                         |
|              | ) Programa S                                 | 57(1) (Símbolos)                               | Nivel_esc\S                            | ІМАТІС 300                 | (1)\CPU 24 ~~              | -2 DP X                 |
|              | Drograma S<br>Estado                         | <mark>57(1) (Símbolos)</mark><br>Símbolo △     | Nivel_esc\S                            | IMATIC 300<br>Tipo de dato | (1)\CPU 2470<br>Comentario |                         |

## Cargar los bloques de escalamiento

4. Desde el SIMATIC Manager, seleccionamos en el menú Archivo \ Abrir

| _  |         |           |            |                    |     |                     |   |
|----|---------|-----------|------------|--------------------|-----|---------------------|---|
| Č, | SIM/    | TIC Ma    | nager 🚽    | vivel_esc          |     |                     | 4 |
|    | Archivo | Edición   | Insertar   | Sistema de destino | Ver | Seleccione<br>Abrir |   |
|    | Nuevo   | o         |            |                    |     |                     | / |
|    | Asiste  | nte 'Nuev | o Proyecto | o'                 |     |                     |   |
|    | Abrir.  |           |            |                    |     | Ctrl+O              |   |
|    | Cerra   | r         |            |                    |     |                     |   |

Se presenta la siguiente ventana, donde permite elegir la librería adecuada:

|                  | Abrir Proyecto       |                            |                     |          |
|------------------|----------------------|----------------------------|---------------------|----------|
|                  | Proyectos de usuario | ibrerías Provectos de ejem | nplo Multiproyectos |          |
| 2 Seleccione     | Nombre               | Ruta                       |                     | <u> </u> |
| Standard Library | GRAPH7               | D:\step7\S7libs\graphlib   | pestaña: Librerías  |          |
|                  | Redundant IO CGP     | D:\step7\S7libs\red_io_0   |                     | ر<br>ار  |
|                  | SIMATIC_NET_CP       | D:\step7\S7libs\simation   |                     |          |
|                  | Standard Library     | D:\step7\S7libs\stdlib30   |                     |          |
|                  | Stdlibs (V2)         | D:\step7\57libs\stdlibs    |                     |          |
|                  | Selec                | cionados                   |                     |          |
|                  | Proyectos usuario:   |                            |                     |          |
|                  | Librerías: 1         |                            |                     |          |
|                  | Proyectos ejemplo:   |                            |                     |          |
|                  | Multiproyectos:      | . Presione<br>aquí         | Examinar            |          |
|                  | Aceptar              | Cancel                     | ar Ayuda            |          |

5. Luego seleccionamos *TI-S7 converting blocks* 

| Standard Library D:\step7\S7libs\stdlib30 |                                         |                           |  |  |  |  |
|-------------------------------------------|-----------------------------------------|---------------------------|--|--|--|--|
| 🖃 🐤 Standard Library                      | 🗊 Communication Blocks                  | 💼 IEC Function Blocks     |  |  |  |  |
| 🛨 🛐 Communication Blocks                  | 🗊 Miscellaneous Blocks                  | 🛐 Organization Blocks     |  |  |  |  |
| 🗄 🖅 IEC Function Blocks                   | 🗊 PID Control Blocks 🗊 S5-S7 Converting | Blocks                    |  |  |  |  |
| 🗄 💼 Miscellaneous Blocks                  | 🗊 System Function Blocks                | 🗊 TI-S7 Converting Blocks |  |  |  |  |
| 吏 🗊 Organization Blocks                   |                                         | _                         |  |  |  |  |
| 吏 💼 PID Control Blocks                    |                                         |                           |  |  |  |  |
| 吏 💼 S5-S7 Converting Blocks               | Haga doble                              |                           |  |  |  |  |
| 🕀 🗊 System Function Blocks                | clic                                    |                           |  |  |  |  |
| TI-S7 Converting Blocks                   |                                         |                           |  |  |  |  |
| ******                                    | † T                                     |                           |  |  |  |  |

Aquí podemos observar los Bloques FC 105 (SCALE) y FC 106 (UNSCALE)

| 💊 Standard Library D:\step                                                                                                    | 7\S7libs\stdlib | 30                                                                                                    |                                                                                                    |  |
|----------------------------------------------------------------------------------------------------|-----------------|----------------------------------------------------------------------------------------------------|----------------------------------------------------------------------------------------------------|--|
| <ul> <li>Standard Library</li> <li>Communication Blocks</li> <li>IEC Function Blocks</li> <li>Miscellaneous Blocks</li> <li>Organization Blocks</li> <li>PID Control Blocks</li> <li>PID Control Blocks</li> <li>PID Sorting Blocks</li> <li>S5-S7 Converting Blocks</li> <li>System Function Blocks</li> <li>T1-S7 Converting Blocks</li> <li>Blocks</li> </ul> |                 | <ul> <li>FB81</li> <li>FB84</li> <li>FC80</li> <li>FC83</li> <li>FC86</li> <li>FC89</li> <li>FC92</li> <li>FC95</li> <li>FC98</li> <li>FC98</li> <li>FC101</li> <li>FC104</li> </ul> | <ul> <li>⇒ FB82</li> <li>⇒ FB85</li> <li>⇒ FC81</li> <li>⇒ FC84</li> <li>⇒ FC87</li> <li>⇒ FC90</li> <li>⇒ FC96</li> <li>⇒ FC96</li> <li>⇒ FC96</li> <li>⇒ FC102</li> <li>⇒ FC105</li> </ul> |  |

Si desea ver los detalles de los Bloques, active desde el menú la opción *ver\detalles.* Se vera información adicional de cada bloque como se muestra en la figura de abajo.

| Standard Library D:\step7\S7libs\stdlib30                                                                                                    |                   |                  |          |                    |         |          |  |  |
|----------------------------------------------------------------------------------------------------|-------------------|------------------|----------|--------------------|---------|----------|--|--|
| 🖃 🐟 Standard Library                                                                                                    | Nombre del objeto | Nombre simbólico | Lenguaje | Tamaño en la memor | Tipo    | ~        |  |  |
| 🗄 🛐 Communication Blocks                                                                                                    | 🚰 FC94            | ATH              | AWL      | 520                | Función |          |  |  |
|                                                                                                    | 🚰 FC95            | HTA              | AWL      | 312                | Función |          |  |  |
| Image: Second Strength Strength Strengt Strength Strength Strength Strength Strength Strength Strength Str | 🚰 FC96            | ENCO             | AWL      | 96                 | Función |          |  |  |
| + si Urganization Blocks                                                                                                    | 🚰 FC97            | DECO             | AWL      | 92                 | Función |          |  |  |
| FID Control Blocks                                                                                                    | 🚰 FC98            | BCDCPL           | AWL      | 76                 | Función |          |  |  |
| Sustem Function Blocks                                                                                                    | 🚰 FC99            | BITSUM           | AWL      | 100                | Función |          |  |  |
| E-con TI-S7 Converting Blocks                                                                                                    | 🚰 FC100           | RSETI            | AWL      | 178                | Función |          |  |  |
| Blocks                                                                                                    | 🚰 FC101           | SETI             | AWL      | 178                | Función |          |  |  |
|                                                                                                    | 🚰 FC102           | DEV              | AWL      | 656                | Función |          |  |  |
|                                                                                                    | 🚰 FC103           | CDT              | AWL      | 640                | Función |          |  |  |
|                                                                                                    | 🚰 FC104           | TBL_TBL          | AWL      | 1298               | Función |          |  |  |
|                                                                                                    | 🚰 FC105           | SCALE            | AWL      | 244                | Función |          |  |  |
|                                                                                                    | 🚰 FC106           | UNSCALE          | AWL      | 324                | Función |          |  |  |
|                                                                                                    |                   |                  |          |                    |         | <u> </u> |  |  |
|                                                                                                    | <                 |                  |          |                    |         | >        |  |  |

6. Luego seleccione los dos bloques **FC 105 (SCALE) y FC 106 (UNSCALE)** y debemos copiar **(Ctr + C) y pegar** (Ctr +V) en nuestro proyecto (en la ventana de abajo)

| 🛇 Standard Library D:\step7\S7libs\stdlib30 |                   |                  |          |                             |  |  |  |  |
|---------------------------------------------|-------------------|------------------|----------|-----------------------------|--|--|--|--|
| 🖃 🐟 Standard Library                        | Nombre del objeto | Nombre simbólico | Lenguaje | Tamaño en la memor Tipo 🔼 🔨 |  |  |  |  |
| 🖅 🛐 Communication Blocks                    | 🗗 FC94            | ATH              | AWL      | 520 Función                 |  |  |  |  |
|                                             | 🗗 FC95            | HTA              | AWL      | 312 Función                 |  |  |  |  |
|                                             | 🚰 FC96            | ENCO             | AWL      | 96 Función                  |  |  |  |  |
| 🛨 🖅 Urganization Blocks                     | 🚰 FC97            | DECO             | AWL      | 92 Función                  |  |  |  |  |
| E ST PID Control Blocks                     | 🚰 FC98            | BCDCPL           | AWL      | 76 Función                  |  |  |  |  |
| Sustem Function Blocks                      | 🚰 FC99            | BITSUM           | AWL      | Seleccione                  |  |  |  |  |
| E III System relation blocks                | 🚰 FC100           | RSETI            | AWL      | ambos bloques               |  |  |  |  |
|                                             | 🚰 FC101           | SETI             | AWL      | y copiar                    |  |  |  |  |
|                                             | 🚰 FC102           | DEV              | AWL      |                             |  |  |  |  |
|                                             | 🚰 FC103           | CDT              | AWL      |                             |  |  |  |  |
|                                             | 🚰 FC104           | TBL_TBL          | AWL      | 1298 Función 📃 🗏            |  |  |  |  |
|                                             | 避 FC105           | SCALE            | AWL      | 244 Función                 |  |  |  |  |
|                                             | 🚰 FC106           | UNSCALE          | AWL      | 324 Función 🛁               |  |  |  |  |
|                                             | Call.             |                  |          |                             |  |  |  |  |
| J                                           |                   |                  |          | >                           |  |  |  |  |

| Nivel_esc D:\step7\s7proj\Nivel_es                                                                     |                    |              |         |                                      |
|----------------------------------------------------------------------------------------------------|--------------------|--------------|---------|--------------------------------------|
| Nivel_esc  SIMATIC 300(1)  CPU 314C-2 DP  Sime Programa S7(1)  Sime Sime Sime Sime Sime Sime Sime Sime | 📸 Datos de sistema | <b>@</b> 0B1 | 🚰 FC105 | FC106<br>Pegar aquí:<br>en esta área |

# Crear el bloque de datos DB1

7. Estando en **Bloques**, damos click derecho con el mouse e insertamos el bloque de datos DB1.

| 🛃 Nivel_esc D:\step7\s                                                                                                    | :7projWivel_es                                                                          |        |      |                                                                   |        |                     |
|----------------------------------------------------------------------------------------------------|-----------------------------------------------------------------------------------------|--------|------|-------------------------------------------------------------------|--------|---------------------|
| NiveLesc     SIMATIC 300(1)     Of Market CPU 314C-2 DP     Of Market CPU 314C-2 DP     Of Market CPU 314C-2 DP     Of Market CPU 314C-2 DP     Of Market CPU 314C-2 DP     Of Market CPU 314C-2 DP     Of Market CPU 314C-3 DP | Haga click<br>derecho                                                                   |        | £₽ f | FC105 🚌 FC10i                                                     | 5      |                     |
|                                                                                                    | Cortar                                                                                  | Ctrl+X |      |                                                                   |        |                     |
|                                                                                                    | Copiar                                                                                  | Ctrl+C |      |                                                                   |        |                     |
|                                                                                                    | Pegar                                                                                   | Ctrl+V |      |                                                                   |        |                     |
|                                                                                                    | Borrar                                                                                  | Supr   |      |                                                                   | Seleco | cione               |
|                                                                                                    | Insertar nuevo objeto                                                                   |        | •    | Bloque de organización                                            | Bloque | e de datos          |
|                                                                                                    | Sistema de destino                                                                      |        | Þ    | Bloque de función                                                 |        | $ \longrightarrow $ |
|                                                                                                    | Recablear<br>Comparar bloques<br>Datos de referencia<br>Comprobar coherencia de bloques |        | •    | Función<br>Bloque de datos<br>Tipo de datos<br>Tabla de variables |        |                     |

8. Este bloque de datos nos permitirá manejar los bloques escalados. Parametrizamos como DB1, tipo **global** y aceptamos.

| Propiedades - Bloque     | de datos                             |                     | × |
|--------------------------|--------------------------------------|---------------------|---|
| General - 1ª parte Gener | al - 2ª parte   Llamadas   Atributos |                     |   |
| Nombre y tipo:           | DB1 DB global                        |                     |   |
| Nombre simbólico:        |                                      |                     |   |
| Comentario del símbolo:  |                                      |                     |   |
| Lenguaje:                | DB                                   |                     |   |
| Ruta del proyecto:       |                                      |                     |   |
| Ubicación del proyecto:  | D:\step7\s7proj\Nivel_es             |                     |   |
| Fecha de creación:       | Código<br>27/12/2010 14:23:16        | Interface           |   |
| Última modificación:     | 27/12/2010 14:23:16                  | 27/12/2010 14:23:16 |   |
| Comentario:              | Presione<br>aquí                     | <                   |   |
| Aceptar                  |                                      | Cancelar Ayuda      |   |

9. Luego hacemos Doble click sobre el DB1 creado para configurarlo.

| 🞒 Nivel_esc D: \step 7\s 7 pro | jWivel_es             |                            |         |         |
|--------------------------------|-----------------------|----------------------------|---------|---------|
| Nivel_esc SIMATIC 300(1)       | oste sistema<br>∰ DB1 | Hacer doble<br>clic en DB1 | ₽ FC105 | 🚑 FC106 |

10. Ingresamos los siguientes datos en nuestro DB1. Para este ejemplo, consideramos todas las variables de los bloques FC105 y FC 106.

| DB1 Nivel_esc\SIMATIC 300(1)\CPU 314C-2 DP |              |            |               |                      |  |
|--------------------------------------------|--------------|------------|---------------|----------------------|--|
| Dirección                                  | Nombre       | Тіро       | Valor inicial | Comentario           |  |
| 0.0                                        |              | STRUCT     |               |                      |  |
| +0.0                                       | Sensor       | WORD       | W#16#0        | Variable provisional |  |
| +2.0                                       | Hi_lim       | REAL       | 1.000000e+002 |                      |  |
| +6.0                                       | Lo_lim       | REAL       | 0.000000e+000 |                      |  |
| +10.0                                      | IN_escalado  | REAL       | 0.000000e+000 | Llenar como          |  |
| +14.0                                      | Error        | WORD       | W#16#0        |                      |  |
| +16.0                                      | Out_escalado | REAL       | 0.000000e+000 |                      |  |
| +20.0                                      | Hi_liml      | REAL       | 1.000000e+002 |                      |  |
| +24.0                                      | Lo_liml      | REAL       | 0.000000e+000 |                      |  |
| +28.0                                      | Valvula      | WORD       | W#16#0        |                      |  |
| +30.0                                      | Errorl       | WORD       | W#16#0        |                      |  |
| =32.0                                      |              | END_STRUCT |               |                      |  |
|                                            |              |            |               |                      |  |
|                                            |              |            |               |                      |  |
|                                            |              |            |               |                      |  |

# Programar el bloque de programa FC1

De la misma que se creó el bloque de datos, crear el bloque de programa FC1.

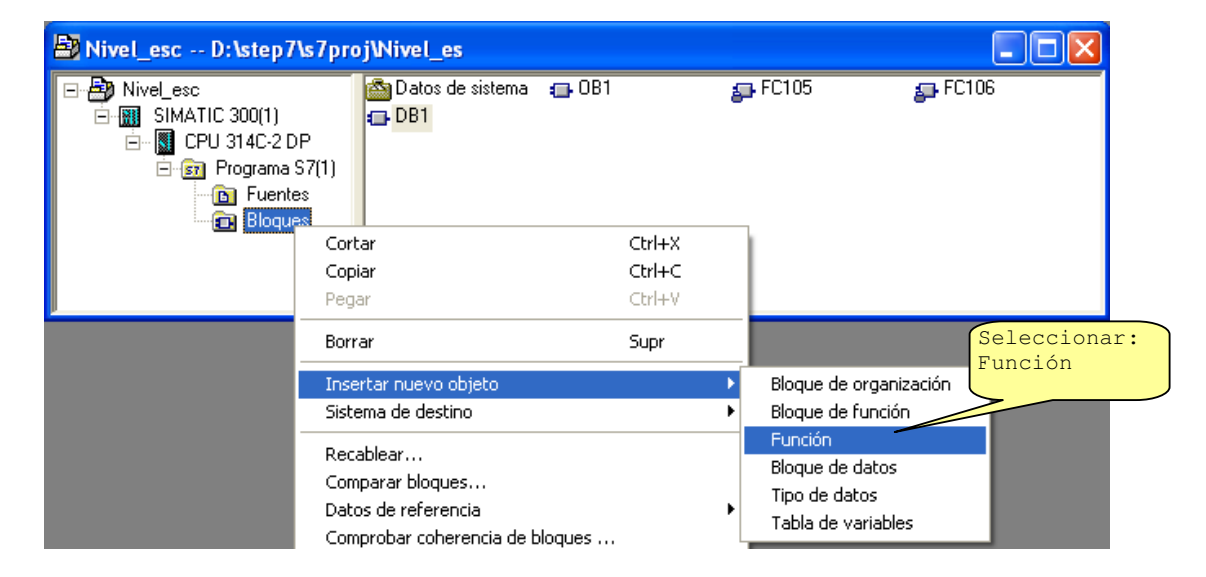

| Propiedades - Función     |                               |                     | ×     |
|---------------------------|-------------------------------|---------------------|-------|
| General - 1ª parte Genera | al - 2ª parte   Llamadas   At | ibutos              |       |
| Nombre:                   | FC1                           |                     |       |
| Nombre simbólico:         |                               | Seleccionar:<br>KOP |       |
| Comentario del símbolo:   |                               |                     |       |
| Lenguaje:                 | KOP -                         |                     |       |
| Ruta del proyecto:        |                               |                     |       |
| Ubicación del proyecto:   | D:\step7\s7proj\Nivel_es      |                     |       |
| Fecha de creación:        | Código<br>27/12/2010 14:49:03 | Interface           |       |
| Última modificación:      | 27/12/2010 14:49:03           | 27/12/2010 14:49:03 |       |
| Comentario:               |                               |                     | <     |
| Aceptar                   |                               | Cancelar            | Ayuda |

Implemente el siguiente programa dentro de la función FC1:

#### FC1 : Título:

Comentario:

Segm. 1: Título:

Mover sensor de Nivel a Bloque de datos

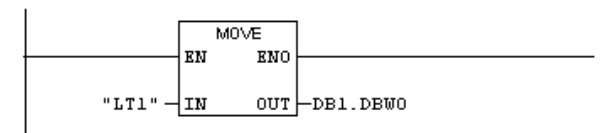

#### Segm. 2 : Título:

Escalar Sensor de Nivel

|            | EN      | "SCALE"<br>ENO | <br>       |
|------------|---------|----------------|------------|
| DB1.DBW0 — | IN      | RET_VAL        | -DB1.DBW14 |
| DB1.DBD2 — | HI_LIM  | OUT            | -DB1.DBD10 |
| DB1.DBD6 — | ro-tim  |                |            |
| MO.0-      | BIPOLAR |                |            |

# Segm. 3: Título:

manejo de la valvula

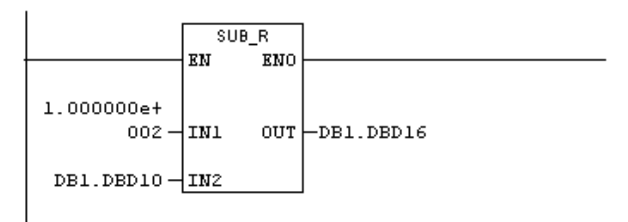

#### Segm. 4 : Título:

Desescala valvula de control

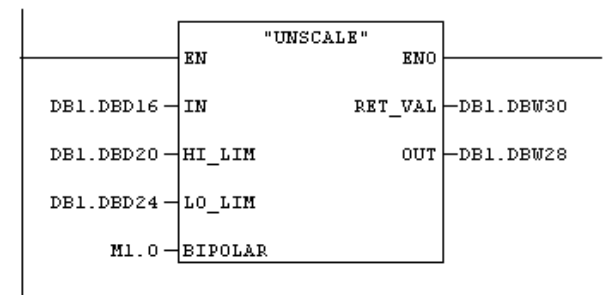

Segm. 5: Título:

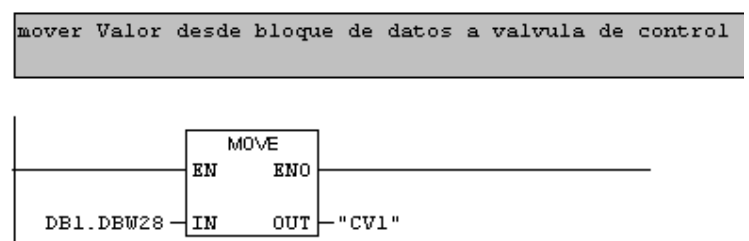

Grábelo y cierre:

| 🛃 Nivel_esc D:\step7\s7pro                                                                                                    | jWivel_es                      |                                        |                         |         |
|----------------------------------------------------------------------------------------------------|--------------------------------|----------------------------------------|-------------------------|---------|
| Nivel_esc  SIMATIC 300(1)  CPU 314C-2 DP  Simple for the state of the state of the | i∰ Datos de sistema<br>⊊ FC106 | © OB1<br>© DB1<br>Finalmen<br>proyecto | te nuestro<br>contiene: | ⊊ FC105 |
|                                                                                                    |                                | OB, FCs                                | y DBs                   |         |

# Programar el bloque principal OB1

En el OB1, hacemos el llamado del bloque de programa FC1:

| KOP/AWL/FUP - OB1                                                                                                    |                                                                                                    |          |
|----------------------------------------------------------------------------------------------------|----------------------------------------------------------------------------------------------------|----------|
| Archivo Edición Insertar Sistema de destino Test Ver H                                                                                                    | erramientas Ventana Ayuda                                                                                                    |          |
|                                                                                                    | E See !< Image: Image: Ima |          |
| Nuevo segmento     A generationes lógicas con bits     Comparación     Gorversión     Gorversión     Gorve | B1 Nivel_esc\SIMATIC 300(1)\CPU 314C-2 DP         OB1 : "Hain Program Sweep (Cycle)"         Comentario:         Segn. 1: Titulo:         Comentario:         Esta instrucción llama al bloque FC1                                                                                                    |          |
| FC106 UNSCALE CONVERT                                                                                                    |                                                                                                    | <b>v</b> |

Listo para transferir el DB1, FC1, FC105, FC106 y OB1 creados.